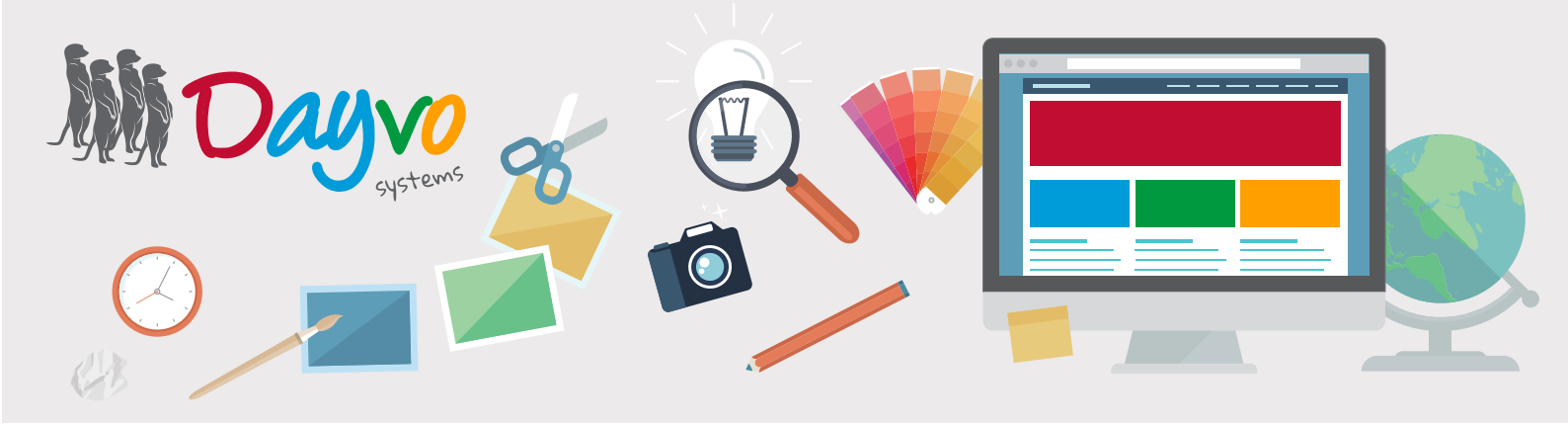

## Manual: Pay Pal

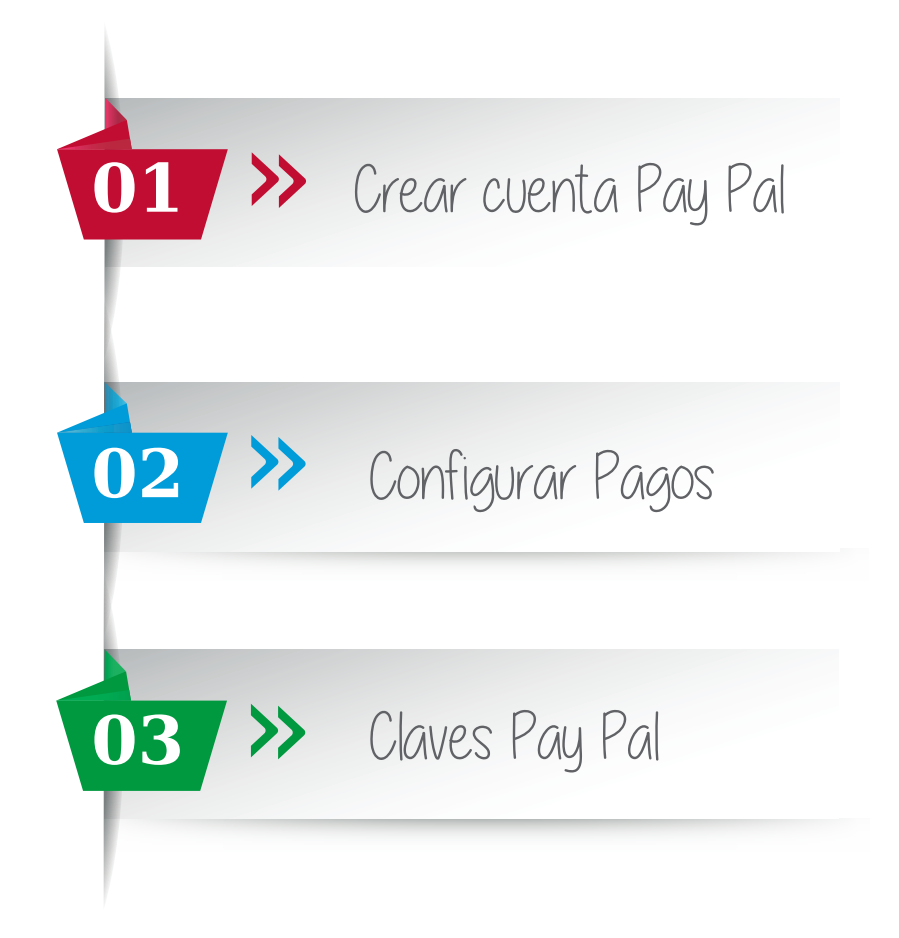

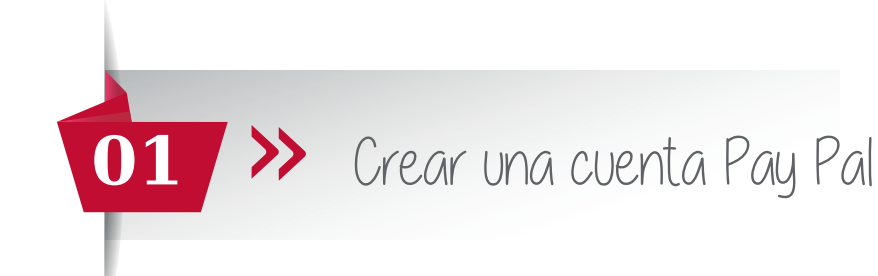

Para crear una cuenta de PayPal Business simplemente tienes que seguir los pasos que se detallan a continuación.

*Consejo:* Si ya tienes creada tu cuenta de PayPal Business, vete directamente a la página 6, para poder configurar los pagos

Lo primero de todo tienes que acceder al sitio de PayPal, puedes acceder pulsando en el siguiente enlace: www.paypal.com

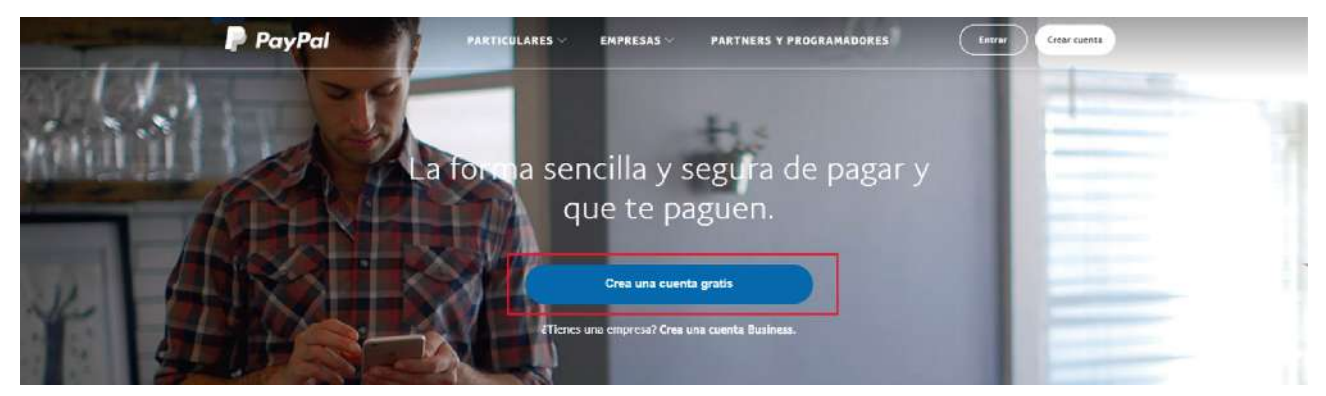

A continuación haz click sobre el botón "Crea una cuenta gratis"

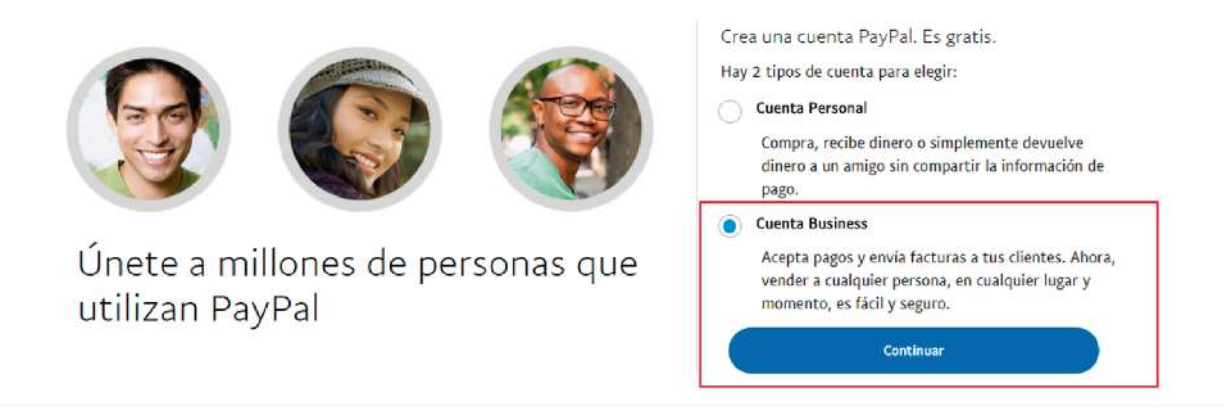

Introduce una cuenta de correo electrónico y pulsa en el botón continuar

| No estoy listo(a) para crear una cuenta     Crear cuenta Business     Introduzca su dirección de correo electrónico.     Dirección de correo electrónico |  |
|----------------------------------------------------------------------------------------------------|--|
| Continuar                                                                                                    |  |
|                                                                                                    |  |

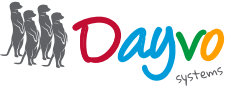

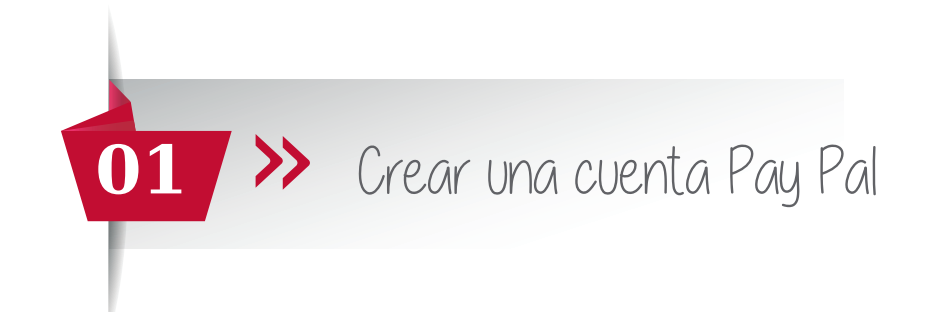

Rellena los datos que piden en el formulario que aparece en pantalla. Lee las condiciones de uso y **marca la** casilla. Después pulse en Aceptar y continuar.

| Comenzar                                                     | Más información sobre su empresa                      |
|--------------------------------------------------------------|-------------------------------------------------------|
| Información de la empresa                                    | Empresa v 💿                                           |
| <ul> <li>Información del tituler de la<br/>cuenta</li> </ul> | ¿Cuál es la categoría de la empresa? V                |
|                                                              | ¿Cuál es la subcategoría de la empresa?               |
|                                                              | URL de la empresa (si procede)                        |
|                                                              | ¿En qué pais ha establecido o constituído su empresa? |
|                                                              | España                                                |
|                                                              | Continuar                                             |
|                                                              |                                                       |

¿Cuál es el tipo de empresa? Elige en el desplegable una opción.

|        | <ul> <li>Información de la empresa</li> </ul>                | Más información sobre su empresa |   |
|--------|--------------------------------------------------------------|----------------------------------|---|
| Cuelta | <ul> <li>Información del titular de la<br/>cuenta</li> </ul> | ¿Cuál es el tipo de empresa? V   | 0 |

Según la opción que eligas aparecerá más información sobre su empresa a rellenar. Cuando termines pulsa en **"continuar"**.

| <ul> <li>Comenzar</li> <li>Información de la empresa</li> </ul> | Más información sobre su empresa                      |
|-----------------------------------------------------------------|-------------------------------------------------------|
| <ul> <li>Información del titular de la<br/>cuenta</li> </ul>    | Empresa 🗸 🥥                                           |
|                                                                 | ¿Cuál es la categoría de la empresa? V                |
|                                                                 | ¿Cuál es la subcategoria de la empresa?               |
|                                                                 | URL de la empresa (si procede)                        |
|                                                                 | ¿En qué pais ha establecido o constituido su empresa? |
|                                                                 | España 🗸                                              |
|                                                                 | Continuar                                             |
|                                                                 |                                                       |

Para resolver sus dudas y consultas podrá ponerse en contacto con Dayvo Sistemas llamando al 987 84 25 90 enviando un email a clientes@dayvo.com

Min Day

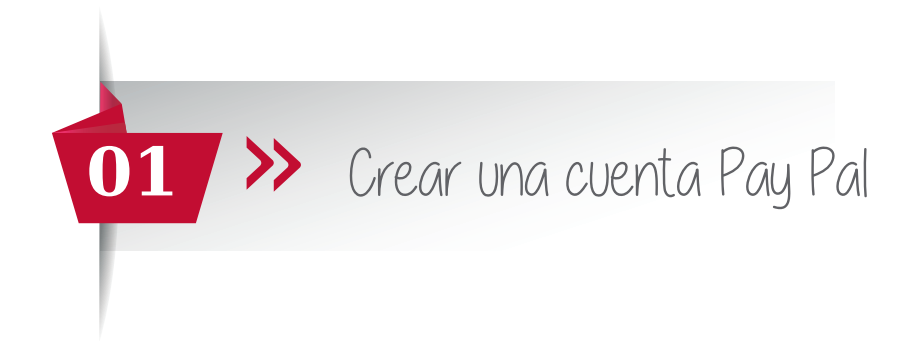

Rellena la información del titular de la cuenta y haz click en **"continuar"**.

| 🥏 Información de la empresa                                  | Introduzca la información        |
|--------------------------------------------------------------|----------------------------------|
| <ul> <li>Información del titular de la<br/>cuenta</li> </ul> | Nacionalidad                     |
| <ul> <li>Más información</li> </ul>                          | España                           |
|                                                              | Fecha de nacimiento              |
|                                                              | Dirección particular             |
|                                                              | Dirección                        |
|                                                              | Código postal Ciudad Provincia ~ |
|                                                              |                                  |

Proporcione un poco más de información sobre su organización.

| <ul> <li>Comenzar</li> <li>Información de la empresa</li> <li>Información del titular de la cuenta</li> <li>Más información</li> </ul> | Proporcione más información sobre su organización         Para cumplir con las leyes tributarias, debemos realizar algunas preguntas concretas a los clientes sobre sus organizaciones. Más información         En 2016, ¿obtuvo su organización el 50% o más de sus ingresos brutos de dividendos, intereses, alquileres, derechos o fuentes similares?         Sí       No |  |
|----------------------------------------------------------------------------------------------------|----------------------------------------------------------------------------------------------------|--|
|----------------------------------------------------------------------------------------------------|----------------------------------------------------------------------------------------------------|--|

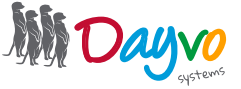

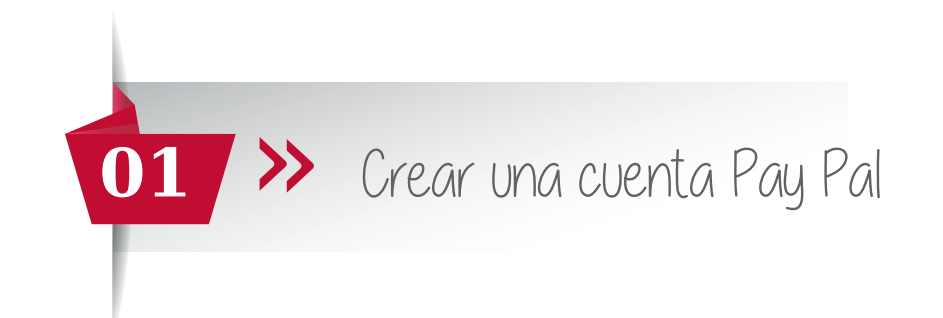

Para finalizar nos pedirá certificar y enviar la información.

| PayPal |                                                                                                    | × |
|--------|----------------------------------------------------------------------------------------------------|---|
|        | Certificar y enviar información                                                                                                    |   |
|        | PayPal tiene la obligación de pedirle que confirme su situación fiscal en Estados Unidos incluso<br>aunque su organización se encuentre fuera de EE_UU, y no tenga conexión directa con Estados<br>Unidos.                                                                                                    |   |
| •1     | Yo, Prueba Prueba, certifico que la información siguiente es veraz y declaro ser consciente de que<br>proporcionar declaraciones falsas podría conllevar sanciones según la ley en vigor.                                                                                                    |   |
|        | <ul> <li>Prueba no es una organización de EE. UU.</li> <li>Prueba no está sujeta al impuesto sobre la renta de Estados Unidos.</li> <li>El nombre y la dirección que figuran en la cuenta son el nombre y la dirección de la empresa.</li> <li>Todas las respuestas indicadas para esta cuenta son veraces, correctas y completas a mi leal saber y entender.</li> <li>Si la organización pasa a ser una entidad de Estados Unidos o pasa a estar sujeta a los impuestos sobre la renta de Estados Unidos, el titular de la cuenta lo notificará a PayPal en los 30 días siguientes a dicho cambio y volverá a certificar su situación fiscal.</li> </ul> |   |
|        | Certificar y enviar                                                                                                    |   |

Ya tenemos creada nuestra cuenta de Pay Pal, ya solo queda configurar los pagos.

| Para activar la cuenta, confirme su dirección de correo electrónico. Para ello, siga las<br>instrucciones que le enviamos a saradayvo@gmail.com. |
|----------------------------------------------------------------------------------------------------|
|                                                                                                    |
| Empiece ya a recibir pagos.                                                                                                    |
| Empezar es sencillo. Solo diganos cómo desea aceptar los pagos y le ayudaremos a configurar el servicio. Configurar pagos                        |

Una vez creada tu cuenta de Pay Pal, te llegará un correo electrónico para que puedas confirmar tu cuenta.

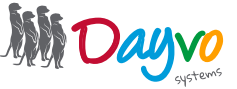

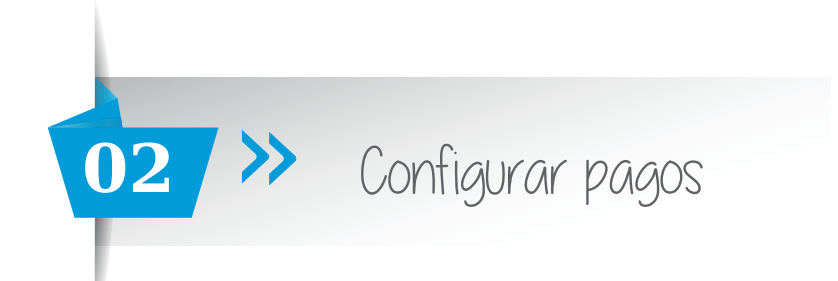

Puede acceder a la configuración de pagos mediante dos opciones:

Si acabas de crear una cuenta de PayPal, la última parte nos daba la opción de acceder directamente a la configuración de los pagos. Solo tendrás que hacer **click en el botón.** Y accederás directamente.

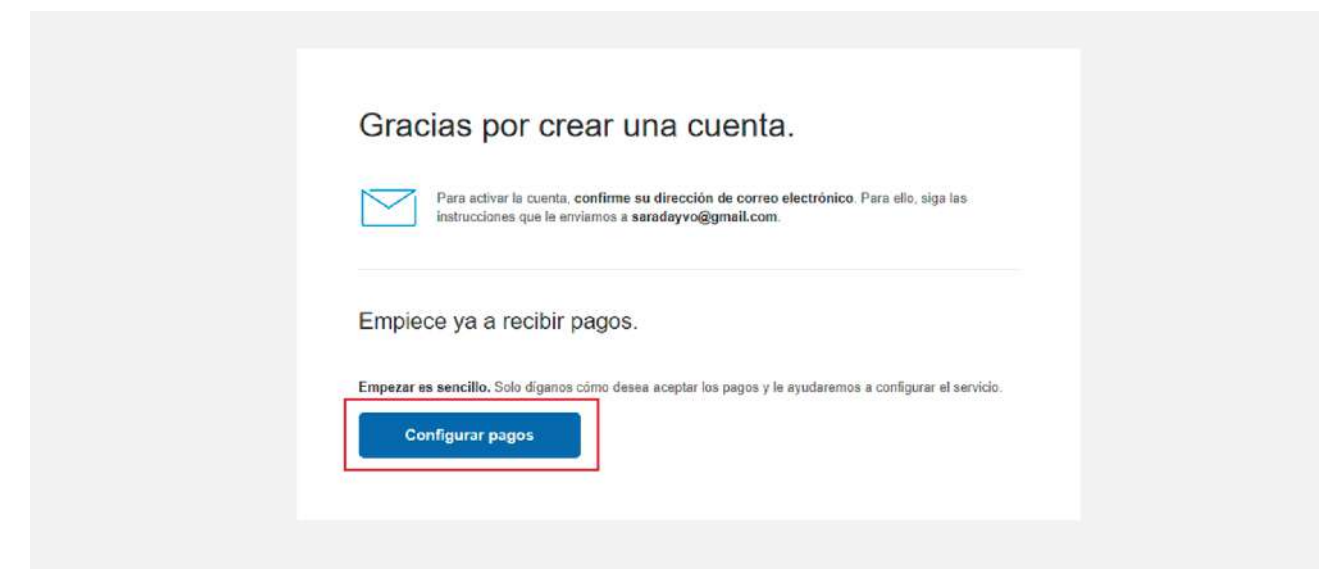

La otra opción es que ya tengas una cuenta de PayPal, tendrás que acceder a tu cuenta:

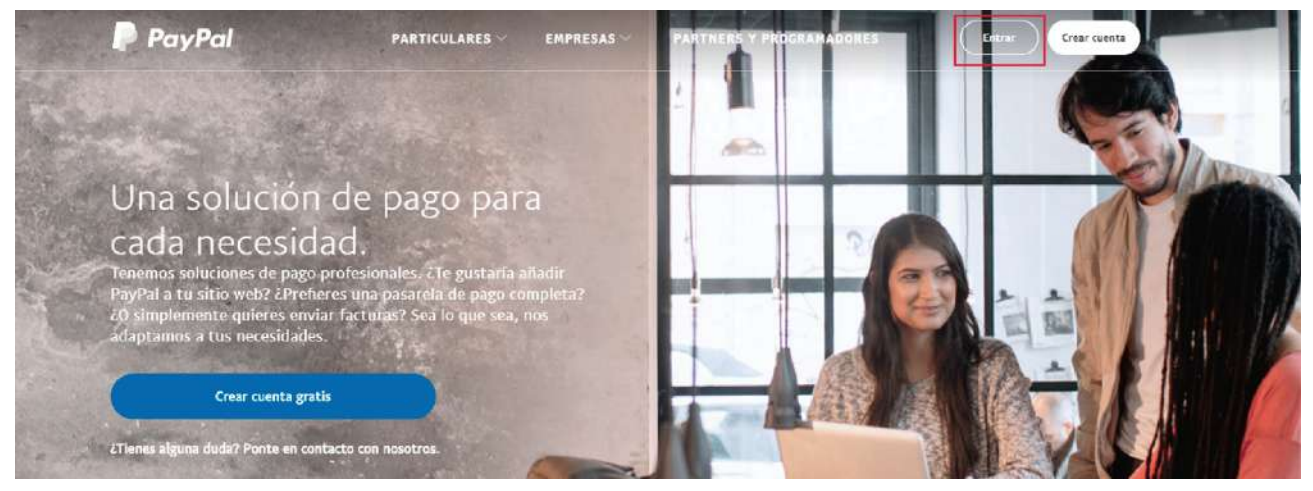

Introduce tu correo electrónico y tu contraseña

| orreo electrón | ico                           |
|----------------|-------------------------------|
| ontraseña      |                               |
|                | Iniciar sesión                |
|                |                               |
| ¿Tiene p       | roblemas para iniciar sesión? |
| ¿Tiene p       | roblemas para iniciar sesión' |

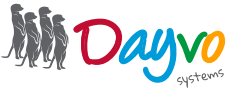

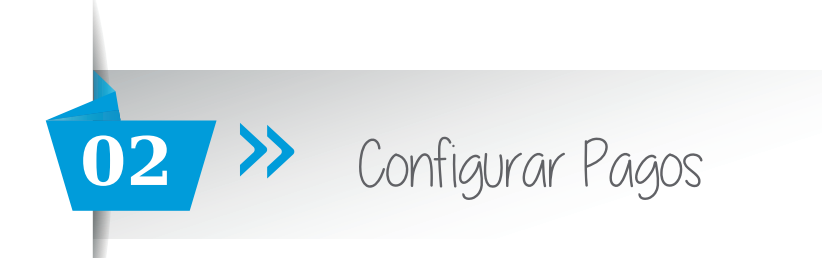

Según hayas accedido a tu cuenta, haz click sobre el botón "**Ir a la configuración de la cuenta**". O pulsa sobre **Herramientas** y se abrirá un desplegable con más opciones.

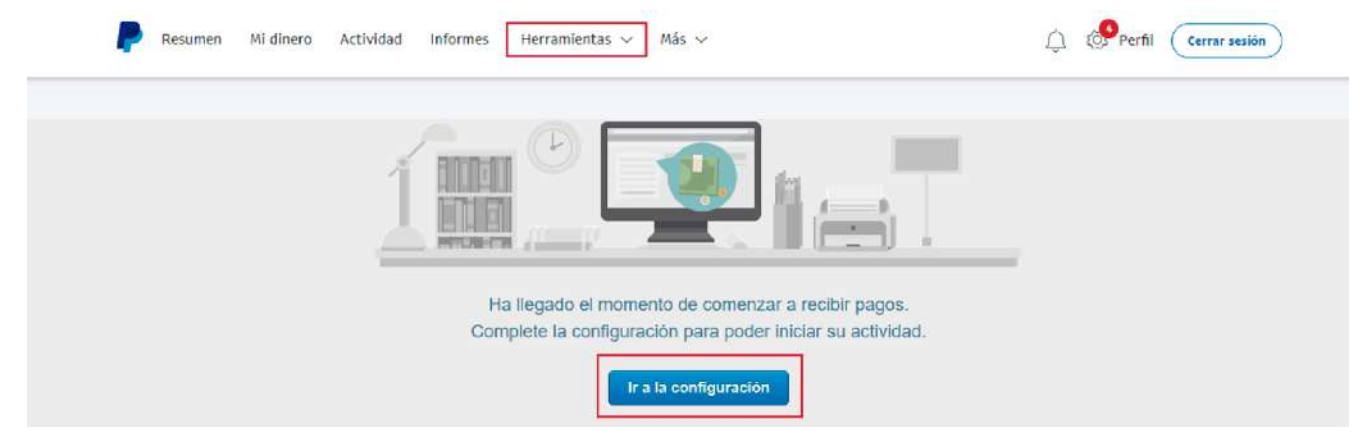

Haz click sobre la opción de "Configuración de la cuenta".

| Resumen Mi dinero Actividad Informes | Herramientas 🗸 Más         | ~                               | Ą | Perfil | Cerrar sesión |
|--------------------------------------|----------------------------|---------------------------------|---|--------|---------------|
|                                      | Centro de resoluciones     |                                 |   |        |               |
| <u> </u>                             | Configuración de la cuenta |                                 |   |        |               |
|                                      | Enviar dinero              |                                 |   |        |               |
|                                      | Facturación                |                                 |   |        |               |
| PELA-C                               | Solicitar dinero           |                                 |   |        |               |
| н                                    | Todas las herramientas     | omenzar a recibir pagos.        |   |        |               |
| Com                                  | piete la configuración pa  | ara poder iniciar su actividad. |   |        |               |
|                                      | Ir a la con                | figuración                      |   |        |               |

En la siguiente ventana, tendrás que hacer click en "Configuración de la cuenta"

| Configu | ración de los pagos Configuración de la cuenta                                                                                    |                                         |  |
|---------|----------------------------------------------------------------------------------------------------|-----------------------------------------|--|
| Ļ       | En su sitio web                                                                                                    |                                         |  |
|         | Procesamiento de pagos: Todos los pagos se procesarán a través de PayPal, l                                                       | ncluidos los pagos con tarjeta. Cambiar |  |
|         | Ahora bien, ¿cómo desea configurar PayPal en su sitio<br>web? Si trabaja con un programador, le puede ayudar con<br>este proceso. |                                         |  |
|         | + Opción A Trabajar con un partner que ya tenga PayPal Integrado                                                                  |                                         |  |
|         | + Opción B Crear botones de pago con HTML                                                                                         |                                         |  |
|         | Comparar opciones                                                                                                    |                                         |  |

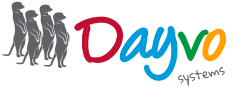

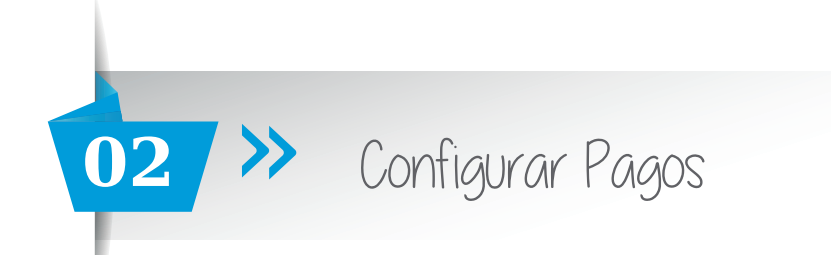

## Y accedes a través de la opción "Vincular cuenta bancaria"

| Configurac | ión de cuenta                           | Business                                                                                                    | دNecesita ayuda?                          |
|------------|-----------------------------------------|----------------------------------------------------------------------------------------------------|-------------------------------------------|
| Configurad | ción de los pagos                       | Configuración de la cuenta                                                                                                    |                                           |
|            | Confirmar dir<br>Para poder aceptar     | ección de correo electrónico<br>pagos, debe confirmaria.                                                                                    |                                           |
|            | Vincular cuer<br>Transfiera dinero de   | <b>ita bancaria</b><br>PayPal a su cuenta bancaria más fácilmente                                                                           |                                           |
|            | Indique con o<br>Asegúrese de que l     | laridad el nombre de su empresa para que lo identifique<br>os clientes reconozcan el nombre de su empresa en los extractos de sus tarjetas. | en sus clientes.                          |
|            | Elimine los lín<br>Es posible que limit | nites y transfiera dinero con mayor facilidad.<br>emos la cantidad de dinero que puede transferir desde su cuenta PayPal hasta que          | nos facilite más información sobre usted. |

En esta sección incluye el número de cuenta bancaria que quieras vincular a PayPal. Finalmente pulsa en el botón de Vincular banco.

| Vincu                            | lar cuenta                     | a bancai     | ria                        |                                | Seauro 🖰 |
|----------------------------------|--------------------------------|--------------|----------------------------|--------------------------------|----------|
| Tras vin                         | cular su cuen                  | ta bancaria  | a su cuenta PayPal, puer   | le utilizar PayPal para:       |          |
| Paga                             | ar directamen                  | te desde su  | i cuenta bancaria sin reve | lar su información financiera. |          |
| Retir                            | ar dinero de s                 | su cuenta P  | ayPal a su cuenta bancar   | a con toda facilidad.          |          |
| Envi                             | ar dinero a fa                 | miliares y a | migos de forma gratuita.   |                                |          |
| figuran e<br>Titular d<br>Prueba | en el extracto<br>le la cuenta | bancario, s  | e devolverá el pago y se l | e cobrará una tarifa.          |          |
| Banco                            | Sucursal                       | DC           | Número de cuenta           |                                |          |
| 4 dígitos                        | 4 dígitos                      | 2 dígitos    | 10 dígitos                 |                                |          |
|                                  |                                |              |                            | Introducir IBAN en su lugar    |          |
|                                  |                                | Concolor     |                            |                                |          |

Así tendrás vinculada tu cuenta bancaria, donde se ingresarán los pagos, con nuestra tienda online.

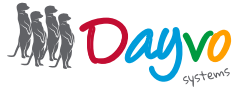

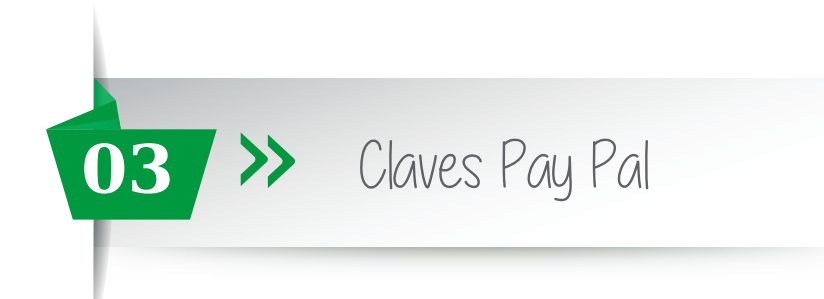

Accede a **www.developer.paypal.com** para enviar a tu diseñador los datos de tu tienda y así poder configurar tu pasarela de PayPal.

Lo primero pulsa en el botón de "Log into Dashboard"

| ayr ar overaper | and Arraciance Support                                                               |                                                                                                    |                                                          |                                    |                                  |  |
|-----------------|--------------------------------------------------------------------------------------|----------------------------------------------------------------------------------------------------|----------------------------------------------------------|------------------------------------|----------------------------------|--|
|                 | PayPal Deve                                                                          | eloper Experi                                                                                                  | ence                                                     |                                    |                                  |  |
|                 | Accept payments with one<br>Android Pay, Venmo, and w<br>running quickly with a simp | of PayPal's robust APIs. Open<br>/hatever's next with <b>Braintree</b><br>ele <b>checkout button</b> on your s | the door for Apple Pay,<br>'s SDK, or get up and<br>ite. |                                    |                                  |  |
|                 | EC                                                                                   | вт                                                                                                    |                                                          | MP                                 | PO                               |  |
|                 | Express Checkout                                                                     | Braintree Direct                                                                                               | Invoicing                                                | Marketplace                        | Payouts                          |  |
|                 | Quickly pay using<br>payment buttons and<br>stored payment details.                  | Start accepting<br>payments with just a<br>snippet of code.                                                    | Create, update, and send invoices.                       | Process split or chained payments. | Send money instantly to<br>many: |  |

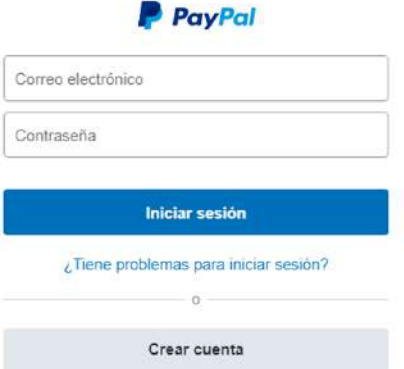

Una vez dentro, en Dashboard, en el panel de la izquierda, pulsa sobre "My Apps & Credentials".

| Dashboard             |                                                                   |
|-----------------------|-------------------------------------------------------------------|
| My Apps & Credentials |                                                                   |
| My Account            | My Apps & Credentials                                             |
| Sandbox               |                                                                   |
| Accounts              | Express Checkout via Braintree SDK - Live Account                 |
| Notifications         | Manage your account settings for your live Braintree SDK account. |
| API Calls             |                                                                   |
| IPN Simulator         | <ul> <li>View and Add currencies</li> </ul>                       |
| Webhooks Events       | Reset access token     Configure webhooks (coming soon)           |
| Mock                  | Cenerate Live Access Token                                        |
| Webhooks Simulator    | Live Account                                                      |
|                       | Create your first credential to view it here.                     |

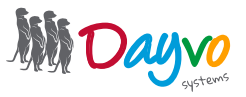

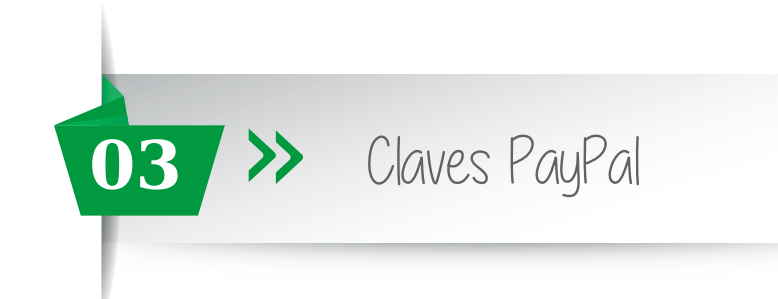

Moviendo la barra de desplazamiento de la derecha hacia abajo tendrás que encontrar el apartado de **REST API apps**, una vez estes en esta sección, haz click sobre "**Create app**"

| Dashboard             | My Apps & Credentials                                                                                                    |
|-----------------------|----------------------------------------------------------------------------------------------------|
| My Apps & Credentials | Express Checkout via Braintree SDK - Live Account                                                                                                    |
|                       | Manage your account settings for your live Braintree SDK account.                                                                                                    |
| Sandbox               | View and add currenties                                                                                                    |
| Accounts              | View and hold contencies     Desat access token                                                                                                    |
| Notifications         | Configure webbooks (coming soon)                                                                                                    |
| API Calle             | Compare Activity forming service                                                                                                    |
| IPN Simulator         | Generate Live Access Token                                                                                                    |
| Webhooks Events       | Live Account                                                                                                    |
|                       | Create your first credential to view it here.                                                                                                    |
| Mock                  | Express Checkout via Braintree SDK - Sandbox Accounts                                                                                                    |
| webhooks Simulator    | Express checkode via braintice spic - sandbox needunes                                                                                                    |
|                       | Test your PayPal Express Checkout integration in the sandbox using the Braintree SDK and our set up instructions.                                                                                 |
| Live                  | to go the follow these steps.                                                                                                    |
| ADI Calls             | Make May can link a maximum of fue Besisture CDM candiday access talence to your DavDal access at May can                                                                                         |
| AFT GUIS              | Note: You can link a maximum of rive Braintree SDK sandbox access tokens to your PayPai account. You can<br>generate only one Braintree SDK sandbox access token for each PayPai sandbox account. |
| webhooks events       | Baurage aut, aus analis e ant annages accas para la react val a source de la source de la source de la source a                                                                                   |
|                       |                                                                                                    |
|                       | Cenerate Sandbox Access Token                                                                                                    |
|                       | Sandbox Accounts                                                                                                    |
|                       | Construction for the second second base                                                                                                    |
|                       | Create your first credential to view it here.                                                                                                    |
|                       | REST API apps                                                                                                    |
|                       |                                                                                                    |
|                       | Create an app to receive REST API credentials for testing and live transactions.                                                                                                    |
|                       | Note: Features available for live transactions are listed in your account eligibility.                                                                                                    |
|                       | Create App                                                                                                    |
|                       | Ann Name Type Art                                                                                                    |
|                       | Арр мане Туре Асс                                                                                                    |
|                       |                                                                                                    |
|                       | NVP/SOAP API apps                                                                                                    |
|                       | Legacy PayPal apps (e.g., Adaptive Payments, Adaptive Accounts, Adaptive Permissions) are now called NVP/S/                                                                                       |
|                       | API apps.                                                                                                    |
|                       |                                                                                                    |
|                       | Manage NVP/SOAP API apps                                                                                                    |
|                       |                                                                                                    |
|                       |                                                                                                    |
|                       | Give us some feedback on the dashboard                                                                                                    |
|                       |                                                                                                    |

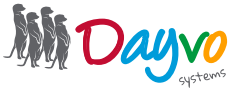

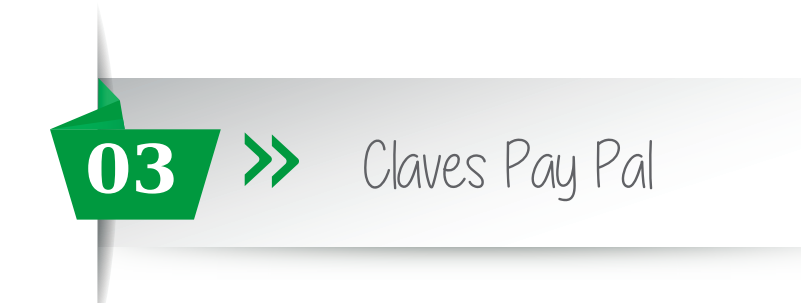

Rellena el campo **App Name**. Le recomendamos que utilice "*Mi tienda"* para su comodidad. El campo **Sandbox developer account** te aparecera relleno por defecto. Haz click en **Create App**.

| Dashboard             | Create New App                                                                                                 |
|-----------------------|----------------------------------------------------------------------------------------------------|
| Hy Apps & Creventials |                                                                                                    |
| My Account            |                                                                                                    |
|                       | Create an app to receive REST API credentials for testing and live transactions.                               |
| Sandbox               |                                                                                                    |
| Accounts              | Application Details                                                                                            |
| Notifications         |                                                                                                    |
| ADI Calle             | App Name                                                                                                    |
| API Calls             |                                                                                                    |
| IPN Simulator         |                                                                                                    |
| Webhooks Events       | Sandbox developer account                                                                                      |
| Mock                  | soporte-tecnico-facilitator@dayvo.com                                                                          |
| Webhooks Simulator    | As a reminder, all apps created under your account should be related to your business and the type of business |
|                       | it conducts.                                                                                                   |
| Live                  | By clicking the button below, you agree to PayPal Developer Agreement 2.                                       |
| API Calls             | Create App                                                                                                    |
| Webhooks Events       |                                                                                                    |

A continuación aparecen los datos de su tienda online. Tiene que fijarse que a la derecha aparecen dos botones

## "Sandbox" y "Live".

Sandbox contiene las claves para realizar las pruebas y Live contiene las claves reales que quedarán en la tienda online una vez realizadas las pruebas.

Así tendrá que enviar a su diseñador tanto las claves de **Sandbox** como de **Live**, en un archivo .txt (block de notas, word, pdf...)

| Mi tienda                                                                                                    | Sandbox Live               |
|----------------------------------------------------------------------------------------------------|----------------------------|
| App display name: Mi tienda 🥒                                                                                                    |                            |
| SANDBOX API CREDENTIALS                                                                                                    |                            |
| Sandbox account<br>soporte-tecnico-facilitator@dayvo.com                                                                                                    |                            |
| Client ID                                                                                                    |                            |
| $\label{eq:c3Zr_K6} Ac3Zr_K6 ir HRTS gtu 90 wkCAO bwh foUzfljavze fU2TRqKmmnoswa fllow foUzfljavze fU2TRqKmmnoswa fllow foUzfljav foUzfljav foUzfljav foUzfljav foUzfljav foUzfljav foUffljav foUffljav foUffljav foUffljav foUffljav foUffljav foUffljav foUffljav foUffljav foUffljav foUffljav foUffl$ | Hj0ghhdRj_3JLeFYEDH7E4IZJp |
| Secret<br>Show                                                                                                    |                            |

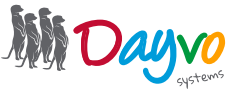

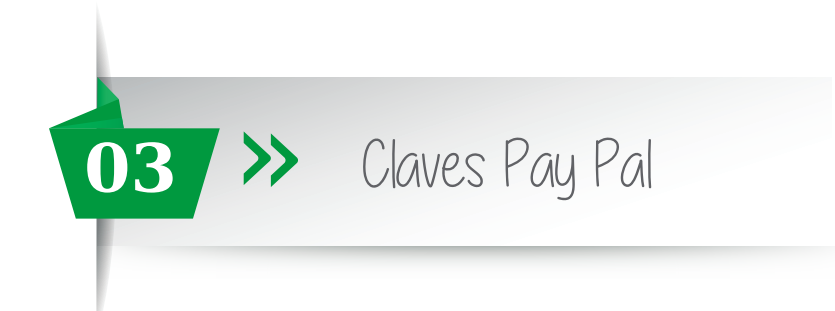

Los códigos de Sandbox, que necesitas copiar son: Client ID y Secret

| Ai tienda                                                                                                    | Sandbox               | Live |
|----------------------------------------------------------------------------------------------------|-----------------------|------|
| pp display name: Mi tienda 🥒                                                                                                    |                       |      |
| SANDBOX API CREDENTIALS                                                                                                    |                       |      |
| Sandbox account<br>soporte-tecnico-facilitator@dayvo.com                                                                                                    |                       |      |
| Client ID                                                                                                    |                       |      |
| $\label{eq:constraint} Ac3Zr_K6 ir HRT5gtu90 wkCAO bwhfoUzfljavzefU2TRqKmmnoswaflHj0ghlinger and the set of the set of t$ | ndRj_3jLeFYEDH7E4IZJp |      |
| Secret                                                                                                    |                       | _    |

Para que se muestre el código de Secret, pulsa el botón de Show

| Mi tienda                                                      | Sandbox Live                   |
|----------------------------------------------------------------|--------------------------------|
| App display name: Mi tienda 🖉                                  |                                |
| SANDBOX API CREDENTIALS                                        |                                |
| Sandbox account                                                |                                |
| Client ID                                                      |                                |
| AC3ZF_K6irHRT5gtu90wkCAObwhfoUzfljavzefU2TRqKmmnos Secret Show | waf1Hj0ghhdRj_SjLeFYEDH7E4IZJp |

A continuación te aparecerá el código.

| Hide                       |                                                                                             |                   |                   |
|----------------------------|---------------------------------------------------------------------------------------------|-------------------|-------------------|
| lote: Whe                  | n you generate a new secret, you still maintain the original secret. The maximum numl       | ber of clien      | t                 |
| ecrets is t                | wo. A client secret is either in enabled or disabled state.                                 |                   |                   |
|                            |                                                                                             |                   |                   |
| Created                    | Secret                                                                                      | Status            | Action            |
| Created                    | Secret<br>EFWmSHbFYyK-                                                                      | Status<br>Enabled | Action<br>Disable |
| Created<br>Jul 06,<br>2017 | Secret<br>EFWmSHbFYyK-<br>MAb0s49qZadMLIMTX4M0pG2kGJLQ2VY5g4_AJWb4THCIkardyQNBj0JbLQ1SP2Px- | Status<br>Enabled | Action<br>Disable |

Copia y pega en un Word, el Client ID y Secret.

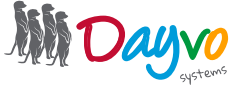

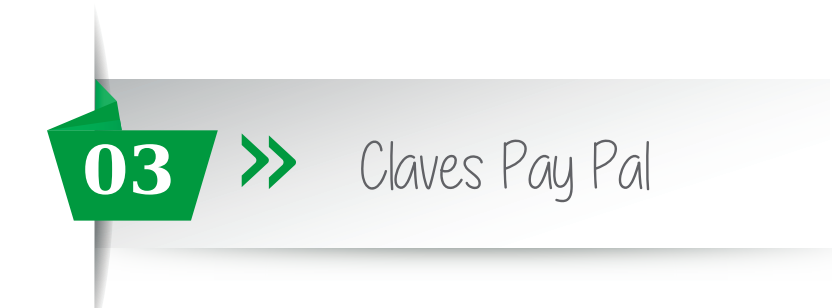

Haz click en el "botón Live", para que aparezcan sus correspondientes códigos

| IVE API CREDENTIALS                        |                                       |
|--------------------------------------------|---------------------------------------|
| iyPal account:                             |                                       |
| oporte-tecnico@dayvo.com                   |                                       |
| ient ID:                                   |                                       |
| REdDl9S8rToHJSnAhAst1X6A0g9Zinwav4GZVYgedv | cbQ8NLcDwPkqQ3phns-Y4owEcL0b_W2jE503d |

Para que se muestre el código de Secret, pulsa el botón de Show

| LIVE API CREDENTIALS                 |                                              |
|--------------------------------------|----------------------------------------------|
| PayPal account:                      |                                              |
| soporte-tecnico@dayvo.com            |                                              |
| Client ID:                           |                                              |
| AREdDI958rToHJSnAhAst1X6A0g9Zinwav4G | ZVYgedvcbQ8NLcDwPkqQ3phns-Y4owEcL0b_W2jE503d |

A continuación te aparecerá el código.

| riue                       |                                                                                             |                   |                   |
|----------------------------|---------------------------------------------------------------------------------------------|-------------------|-------------------|
| lote: Whe                  | n you generate a new secret, you still maintain the original secret. The maximum num        | ber of clien      | t                 |
| ecrets is t                | wo. A client secret is either in enabled or disabled state.                                 |                   |                   |
|                            |                                                                                             |                   |                   |
| Created                    | Secret                                                                                      | Status            | Action            |
| Created                    | Secret                                                                                      | Status            | Action            |
| Created<br>Jul 06,         | Secret<br>EFWmSHbFYyK-                                                                      | Status<br>Enabled | Action<br>Disable |
| Created<br>Jul 06,<br>2017 | Secret<br>EFWmSHbFYyK-<br>MAb0s49qZadMLIMTX4MOpG2kGJLQ2VY5g4_AJWb4THCIkardyQNBj0JbLQ1SP2Px- | Status<br>Enabled | Action<br>Disable |

Añade estos códigos al Word, el Client ID y Secret de "Live", y envíaselo a tu diseñador.

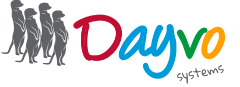